# (GUI) ةيموسرلا مدختسملا ةمجاو ةداعتسإ دنع ةباحسلا ربع ةلجسملا ةيامنلا ةطقنل وف لاصتالا مدع

## تايوتحملا

قمدق مليا قمدق مليا متابل حاصليا عنابل حاصليا مودختس مليا تنابوكمليا مودختس مليا تنابوكمليا فصرف المحليا وي رانديسيليا فصرو موريا وي المحليا مي ماليا موريا مي ماليا وي ماليا مي ماليا موريا مي ماليا لي ماليا مي ماليا مول مي الماليا مي ماليا مي ماليا مي ماليا يا مي ماليا يا مي ماليا يا مي ماليا يا مي ماليا يا مي ماليا يا مي مالي

## ةمدقملا

ةيلحملا تاباسحلا ليطعت متي امدنع ةياهنلا ةطقن باسح دادرتسإ دنتسملا اذه فصي يف ةلصتم ريغ ةياهنلا ةطقن نوكتو ءارظنلا ةعومجم ليجست دعب

## ةيساسألا تابلطتملا

#### تابلطتملا

ةيلاتلا عيضاوملاب ماملإلا ضعب كيدل نوكي نأب ىصوي:

- مكحتلا عزومل يساسألا ماظنلا
- .ةياەنلا ةطقنل (GUI) ةيموسرلا مدختسملا ةەجاو ربع ةياەنلا ةطقن ةرادإو ليجست.

#### ةمدختسملا تانوكملا

ةقيءثولا هذه يف ةنيبملا جئاتنلا قيقحتو تارابتخالا ءارجإل تادعملا هذه تمدختسأ دقو

- ةفرغلا ةعومجم ةياهن ةطقن •
- Desk Pro ةياەن ةطقن •

ةصاخ ةيلمعم ةئيب يف ةدوجوملا ةزهجألاا نم دنتسملا اذه يف ةدراولا تامولعملا ءاشنإ مت. تناك اذإ .(يضارتفا) حوسمم نيوكتب دنتسملا اذه يف ةمدختسُملا ةزهجألا عيمج تأدب رمأ يأل لمتحملا ريثأتلل كمهف نم دكأتف ،ليغشتلا ديق كتكبش.

## ليصفتلاب ويرانيسلا فصو

تاباسحب ظافتحالا ديرت تنك اذإ ام ديدحت كنم بلطي ،ءارظنلا ةعومجم ىلإ زامج ليجست دنع تاباسح فذح متي ،يضارتفا لكشب .ةطشن هسفن زامجلا ىلع يلحملا مدختسملا نييلحملا نيمدختسملا.

ليطعتب موقت امدنع ةياهنلا ةطقن لوؤسم باسح دادرتسإ ةيفيك دنتسملا اذه حضوي ريغ كب ةصاخلا ةياهنلا ةطقن نوكتو ةباحسلا ليجست دعب زاهجلا ىلع ةيلحملا تاباسحلا يف ةلصتم

|            | Register to Webex                                                                                                    |
|------------|----------------------------------------------------------------------------------------------------|
| nter yo    | ur 16 digits Webex activation code or get a code from settings.webex.com.                                                                                     |
| XXX-2      | XXXX-XXXX-XXXX Register                                                                                                    |
| Disab      | le local users and integrations (j)                                                                                                    |
| 0          |                                                                                                    |
| $\bigcirc$ | After a successful registration, any existing user accounts on the device will be<br>disabled and logged out. Macros will be removed. Users and macros can be |
|            |                                                                                                    |

ةياەنلا ةطقنل (GUI) ةيموسرلا مدختسملا ةەجاو نم Webex pop-up ىلإ ليجستلا

مدختسملاا ةمجاو وأ ةيموسرلاا مدختسملاا ةمجاو ىلإ لوصولاا عيطتست ال كنأ ينعي اذمو صاخلا IP ناونع مادختساب كب صاخلا ضرعتسملا لللخ نم زامجلاب ةصاخلا ةيموسرلا لللخ نم طقف زامجلاب ةصاخلا (GUI) ةيموسرلا مدختسملا قمجاو ىلإ لوصولا كنكمي .زامجلاب يف ةرادإلا مسق تحت ةدوجوملا ةزمجألا ىلإ لقنتلا لللخ نم "مكحتلا قحول" يساسألا ماظنلا مدختسملا ةمجاو ىلإ لوخدلا ليجستل تنرتنإلا ربع ةزمجألا دحأ رتخأ مث .مكحتلا قحول :معدل مسق نمض يلحملا زامجلا يف مكحتلا قوف رقناو مب قصاخلا

| Support                   |                   |     |
|---------------------------|-------------------|-----|
| Device Logs (i)           | Manage            | >   |
| Local Device Controls (i) | Launch            | [2] |
| Cisco Support (i)         | Remote Access Key | >   |

زاهجلاب ةصاخلا ةيموسرلا مدختسملا ةهجاو حتفل ةعباتم ددح .ةديدج ةذفان حتفت:

#### Launch Local Device Controls

This will open Local Device Controls in a new tab.

Access to Local Device Controls requires that you are on the same network as the device.

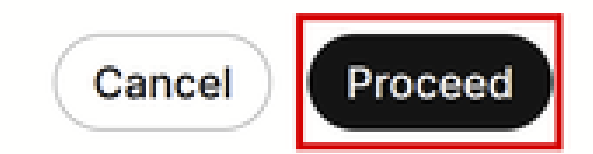

×

مكحتلا ةحول يف ةقثبنملا يلحملا زاهجلا مكحت رصانع

نمو .كيدل ضرعتسملا يف ةياهنلا ةطقنل (GUI) ةيموسرلا مدختسملا ةهجاو حتف متي مث ةهجاو ىلإ لوخدلا ليجستل مدختسملا اذه مادختساو ديدج مدختسم ءاشنإ كنكمي ،كانه يف زاهجلاب صاخلا IP ناونع مادختساب زاهجلاب ةصاخلا (GUI) ةيموسرلا مدختسملا <u>طيشنت</u> :ويديفلا اذه يف ليصفتلاب لماكلاب ءارجإلا فصو مت .كيدل ضرعتسملا .

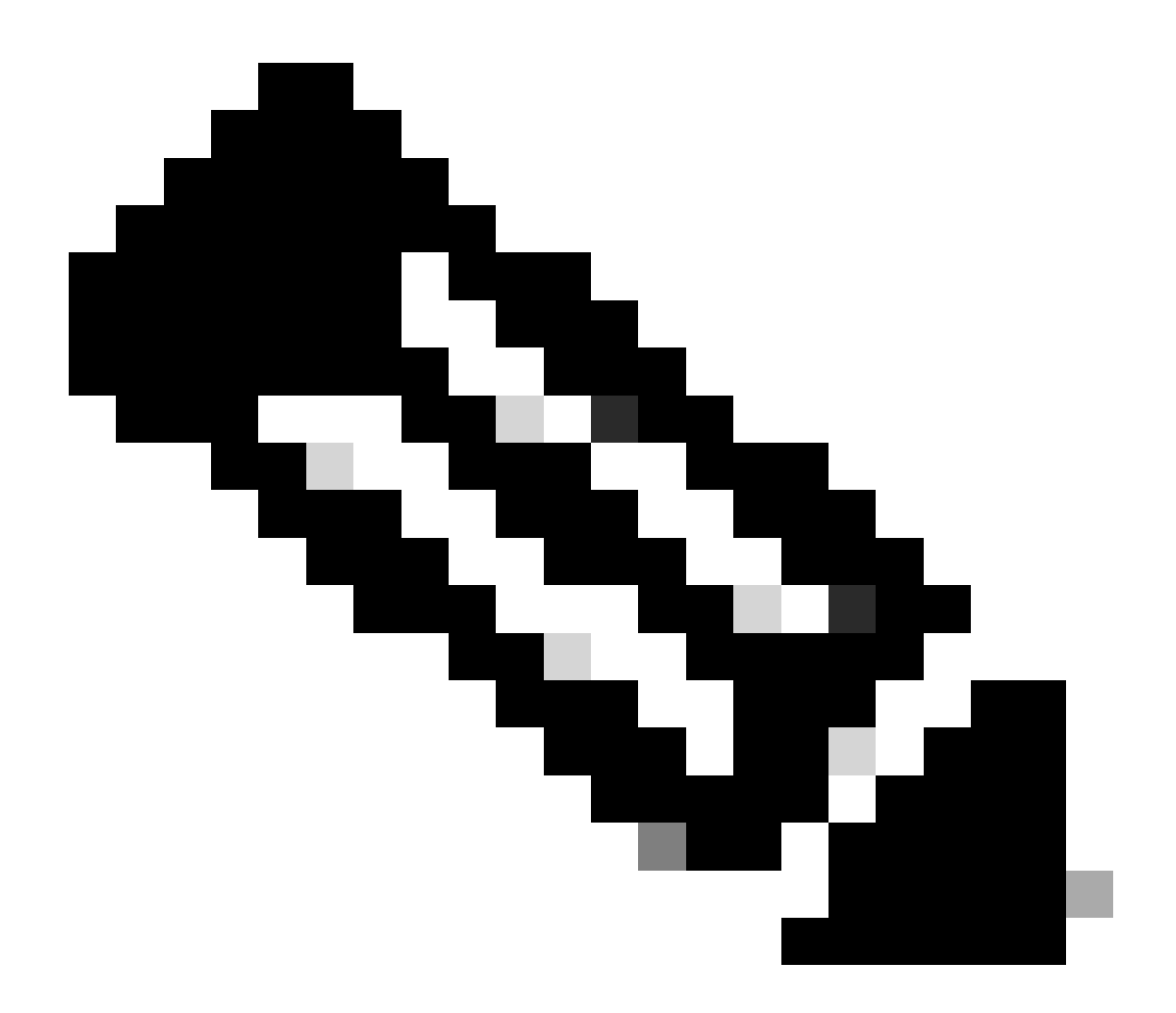

نم نكمتت نلف ،الإو ،ةياەنلا ةطقن ةكبش سفن يف نوكت نأ كمزلي :ةظحالم يف ةحفصلا ەذە ىرتسف ،كلذك نكت مل اذإ .ةيموسرلا مدختسملا ةەجاو ىلإ لوصولا : قعباتم قوف رقنلا دعب ضرعتسملا

## 

امك) Control Hub يف لـاصتا نود كب ةصاخلا ةياهنلا ةطقن ضرع متي امدنع ةلـكشم أشنت (انه حضوم وه):

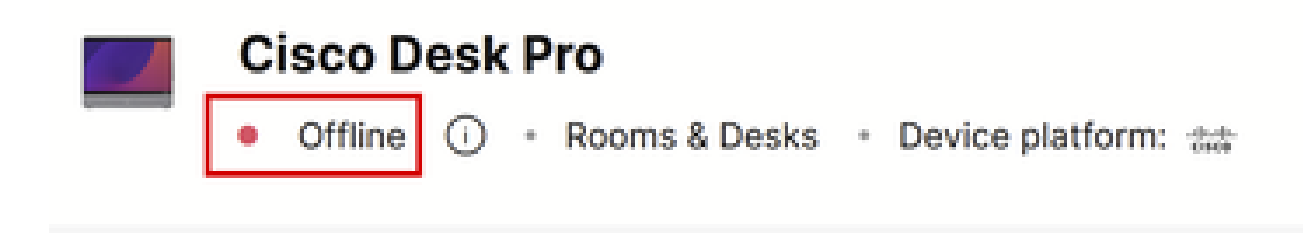

Control Hub يف ةلصتملا ريغ ةياەنلا ةطقن ةلاح

ةلاحلا هذه نم جورخلا لجأ نم رايتخالل ناتحرتقم لمع اتطخ كانهو:

- · عنصملا يف زاهجلا طبض ةداعإ.
- دعب نع لوصو حاتفم ىلع لوصحلا دعب TAC ب لصتا.

#### عنصملا يف زاهجلا طبض ةداعإ

ىلإ ايدام لوصولا قيرط نع ددحملا ويرانيسلا اذه يف عنصملا يف زاهجلا طبض ةداعإ نكمي نالمتحم نارايخ كانه .زاهجلا:

- سمللاب لمعي يفرط زامج وأ حفصتم زامج) ةياهنلاا ةطقنب ةلصتملا سمللا قحول نم يتلا ةحوللا ةزمجأل ةبسنلاب .عنصملا طبض ةداعإ رايخ ددحو تادادعإلاا ىلإ لقتنا ،(10 ةطقنل سمللاب لمعت يتلا ةشاشلا يوتحت ،اهب ةلصتم سمل ةحول اهب دجوت ال .قشاشلا نم نميألا يولعلا نكرلاب دوجوملا تادادعإلا رز ىلع ةياهنلا
- ەيطغت دقو .زاەجلل يلفسلا وأ يفلخلا ءزجلا يف بقث ىلع ةياەنلا طاقن يوتحت طغضاو بقثلا يف ەجارداو قرو كبشم وأ نامأ رامسم مادختسإ كنكمي .يكيتسالب ءاطغ أدبتس عنصملا طبض ةداعإ ،كلذ دعب .ةيناث 15-10 ةدمل.

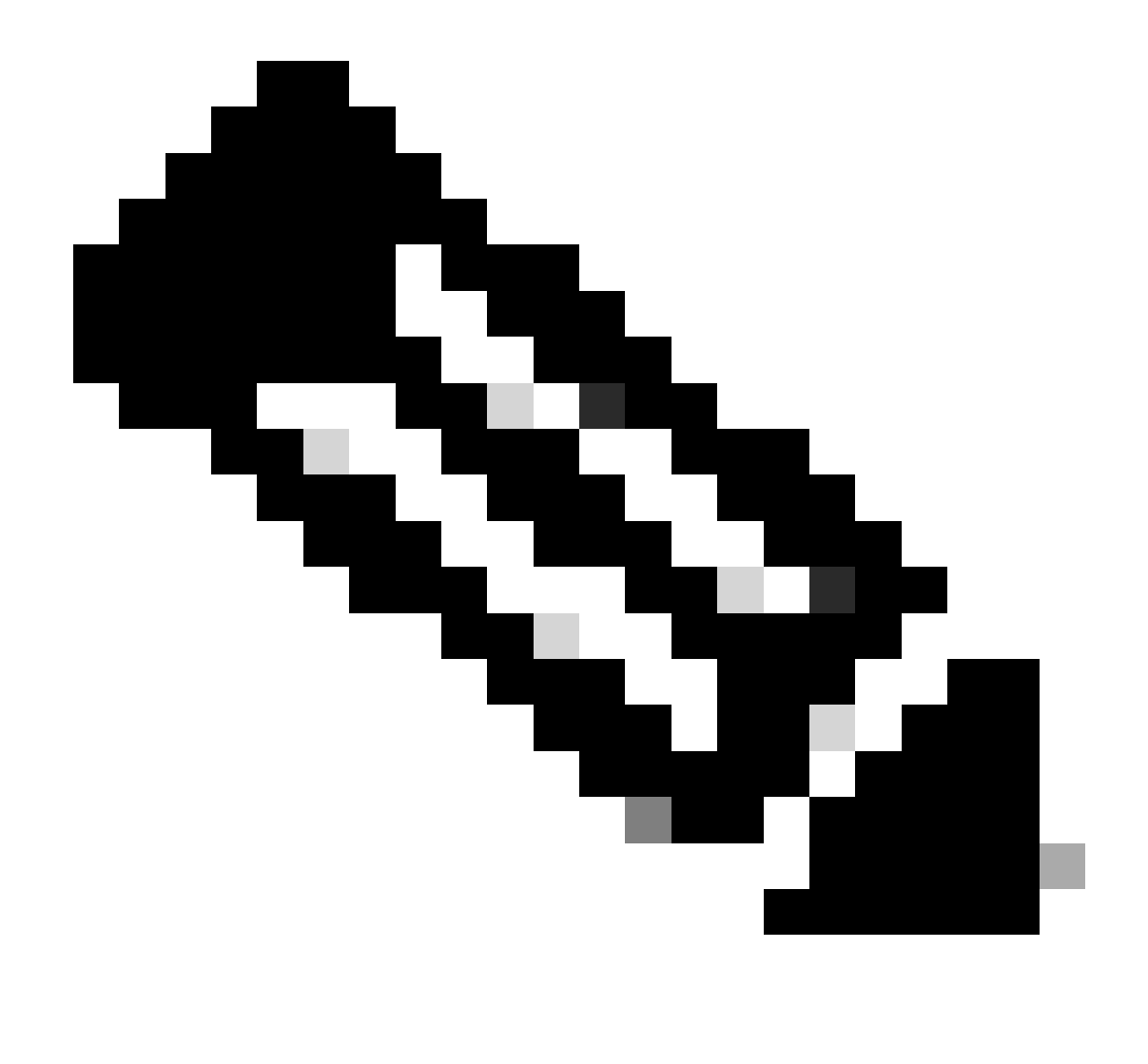

زاهجلا تانيوكت عيمج فذح متيس ،عنصملا طبض ةداعا مادختسا دنع :ةظحالم دجوي ال .زاهجلا ىلع ةظوفحملا (ءاضيبلا تاحوللا وأ لجسلا تافلم لثم) تافلملاو درجمب اهمادختسا ةداعاو تافلملاو زاهجلا نيوكتل ةيطايتحا ةخسنب ظافتحالل رايخ ىرخأ ةرم ةباحسلا يف زاهجلا ليجست.

<u>طبض ةداعا</u> :ةلاقملا يف عنصملا طبض ةداعإ لوح ةيفاضإلا ليصافتلا ضعب ريفوت مت <u>تانايبلا حسم نيمأت-إ- عنصملا .</u>

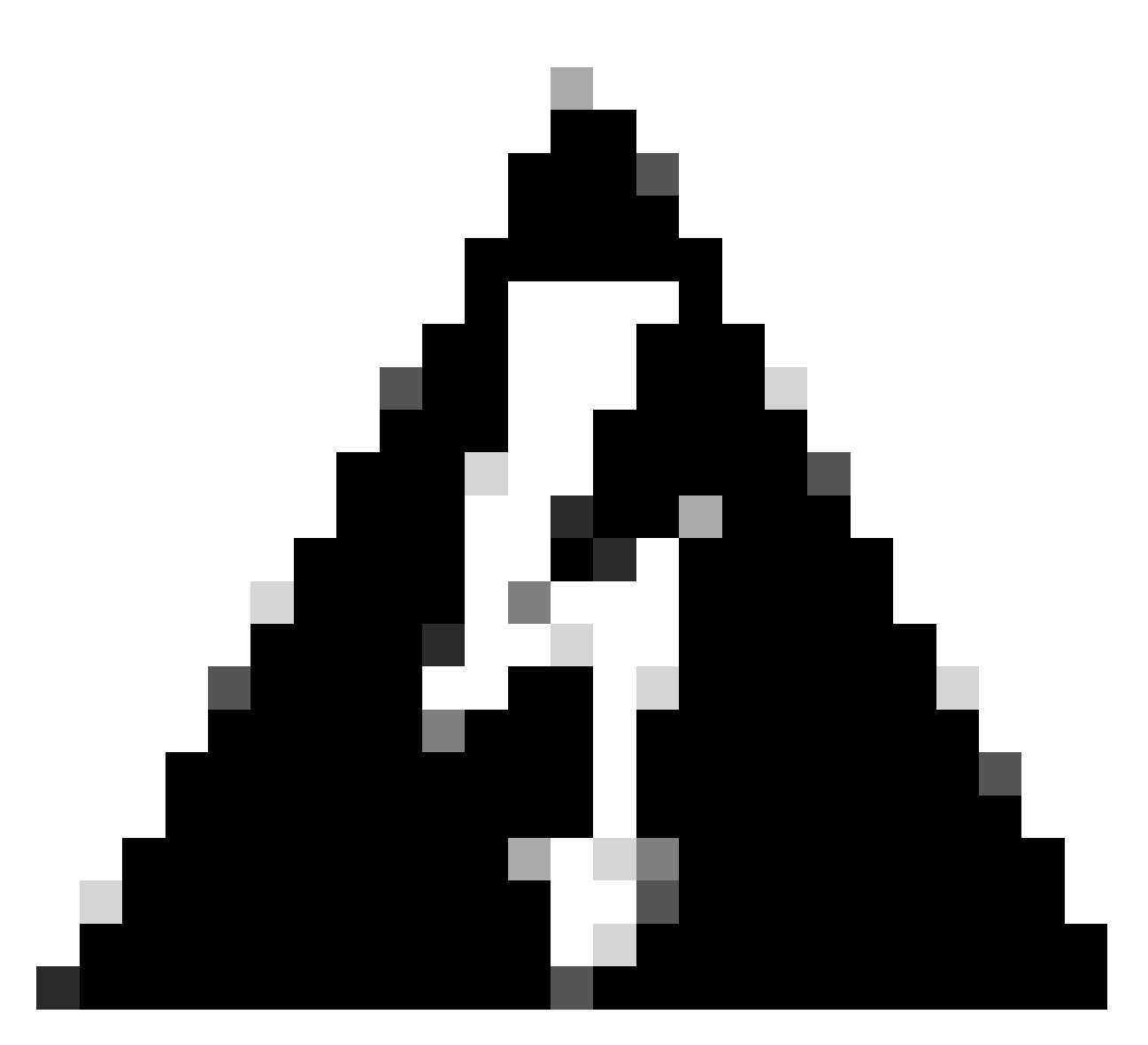

تررق اذا ةيادبلا نم ىرخأ ةرم ةباحسلا ىل ملي مليجستو زامجلا دادع كيل عبجي :ريذحت لمعلا قحاسم فذحا ،ةباحسلا يف زامجلا ليجست لبق عنصملا طبض قداع اعارج دعأو "مكحتلا روحم قسسؤم" يف لمعلا تاحاسم قمئاق نم مب قصاخلا ققباسلا كنكمي ال لبق نم تناك امك لمعلا قحاسم سفن مادختسال ططخت تنك اذا هؤاشنا قحاسم ربتعت لعفلاب قدوجوملا لمعلا قحاسم يل قيامنلا قطقن سفن قفاضا قداع متي ال امل قلجسم امنا ربتعت لازت ال امنكل ،قلصتم ريغ قيامنلا قطقن لمعلا متي ال امل قل من تناك درم المعل الاحالي المتا

#### **Register to Webex**

Enter your 16 digits Webex activation code or get a code from settings.webex.com.

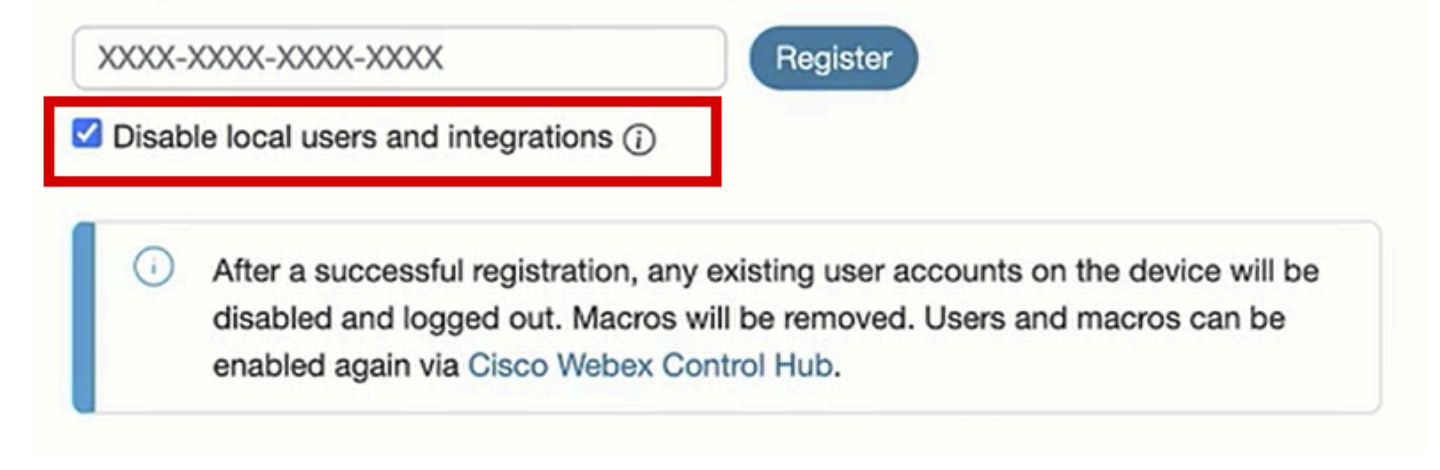

ةياەنلا ةطقنل (GUI) ةيموسرلا مدختسملا ةەجاو نم Webex pop-up ىلإ ليجستلا

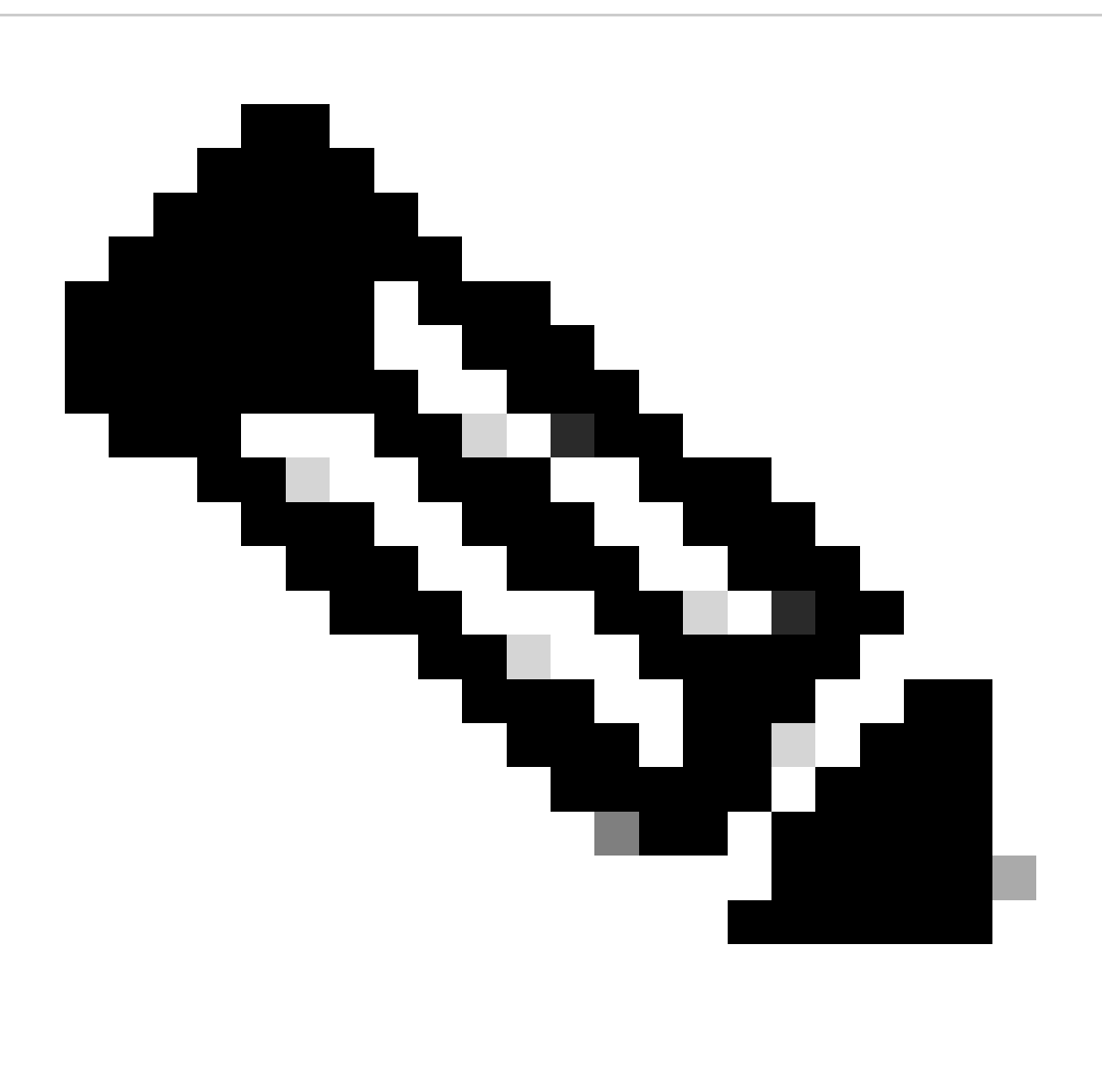

لاخدا كمزلي ،ةياەنلا ةطقنل (GUI) ةيموسرلا مدختسملا ةەجاو ىلا لوصولل :ةظحالم لوؤسملا دامتعا تانايب مادختساو بيو ضرعتسم يف ةياەنلا ةطقنل IP ناونع ةيضارتفالا رورملا ةملكو admin وه يضارتفالا مدختسملا مسا لوخدلا ليجستل طبض ةداعا كيدل وأ وتلل اەتملتسا يتلا قياەنلا ةطقنل طقف نكلو ،ةغراف لواحت يتلا ةياەنلا ةطقنك VLAN\قكبشلا سفن ىلع نوكت نأ ىلا جاتحت عنصملا قصاخلا ةيموسرلا مدختسملا قەجاو مادختسا يلع ارداق نوكت ال وأ ،اەيلا لوصولا

نم (GUI) ةيموسرلا مدختسملا ةهجاو ىلإ لوصولا كنكمي ،ةباحسلا يف زاهجلا ليجست درجمب كيدل ضرعتسملا ىلع ةياهنلا ةطقنب صاخلا IP ناونع مادختسإ لالخ نمو Control Hub لالخ مدختسملا باسح وأ اهؤاشنإ مت يتلا مدختسملا تاباسح دحأ مادختساب لوخدلا ليجستو يضارتفالا

### ةطقن ىلع ايودي لوؤسم باسح نيوكتل TAC ب لصتا كب ةصاخلا ةياەنلا

ةداعإ ذيفنت نم الدب ،ةياهنلا ةطقن ىلع لعفلاب دوجوملا نيوكتلا نادقف ديرت ال تنك اذإ TAC سدنهم كنم بلطيس .كتلكشم فصوو TAC مادختساب ةركذت حتفا ،عنصملا طبض Devices بيوبتلا ةمالع ىلإ حفصتلاو ،Control Hub ةسسؤم ىلإ لوخدلا ليجست كلذ دعب اهيلإ لوصولا تدقف يتلا ةياهنلا ةطقن ددح مث ،ةرادإلا مسق نمض

|                       | Devices                                                                    |                      |                             |                  |                               |            |  |  |
|-----------------------|----------------------------------------------------------------------------|----------------------|-----------------------------|------------------|-------------------------------|------------|--|--|
| Alerts center         | ⑦ Devices          ☐ Templates           ⑦ XOD Devices          X Settings |                      |                             |                  |                               |            |  |  |
| MONITORING            | Q Find devices by status,                                                  | type, and more 🕏     | ✓ 35 devices                |                  |                               | Add device |  |  |
| Malytics              | Filter by Online (11) Expired (0) Offline (21) Issues (3)                  |                      |                             |                  |                               |            |  |  |
| Reports               | Select one or more devices for                                             | bulk actions         |                             |                  |                               |            |  |  |
|                       | Туре                                                                       | Product              | Status                      | Platform ©       | Belongs to                    |            |  |  |
| MANAGEMENT            | Rooms & Desks                                                              | Cisco Room Kit       | <ul> <li>Online</li> </ul>  | -dudu<br>crico   | Chronos [Room Kit]            |            |  |  |
| A Users               | Rooms & Desks                                                              | Cisco Room Kit EQ    | Offline                     | -dh-dh,<br>CHCD  | EQ space                      |            |  |  |
| Locations             | Rooms & Desks                                                              | Cisco Room Kit Pro   | <ul> <li>Issues</li> </ul>  | -dr-dr-<br>esce  | Hades - KRK EVENT [Codec Pro] |            |  |  |
| 想 Workspaces          | Rooms & Desks                                                              | Cisco Board 85S      | Offline                     | -du-du-<br>cisco | Hermes [Board85S]             |            |  |  |
| Devices               | Rooms & Desks                                                              | Cisco Desk Pro       | <ul> <li>Offline</li> </ul> | -dudu<br>6160    | 0                             |            |  |  |
| Account               | Rooms & Desks                                                              | Cisco Room Navigator | Offline                     | -dudu<br>6160    | Mars [Room Bar]               |            |  |  |
| Organization Settings | Rooms & Desks                                                              | Cisco Room Bar       | Offline                     | adaada<br>Cal60  | Mars [Room Bar]               |            |  |  |
| SERVICES              | Rooms & Desks                                                              | Cisco Room Panorama  | Offline                     | -dealer<br>C1460 | Pandora [Webex Panorama]      |            |  |  |

Control Hub يف ةزەجألI مسق

حاتفم ىلع يوتحي راطإ رەظي .دعب نع لوصولا حاتفم قوف رقناو معدلا مسق ىلإ لقتنا مث زاەج ىلع حاتفملا اذە نييعت ةداعإ مت) ةروصلا يف رەظي يذلا حاتفملا لثم ودبي ليوط اندأ (احلاص دعي ملو رابتخالا:

#### **Remote Access Key**

Share this key with Cisco Support by pasting it in a message.

Doing so will give Cisco Support full access to your device. Use 'Reset Key' to create a new Remote Support Access Key and invalidate any previous key you may have shared with Cisco Support.

| KRTWuCIBBtMeTtN6wvOJh | $\label{eq:krtwuclbbt} KRTWuclbbtMeTtN6wvOJhCnAly/q/mtQs5ogJvl5Y8xd7EoMdiY8TOATAew3cEwCwyvxBHX2id2XjsZhk29KUDu+1NvCH52h7uMcDistriction and the set of the set of the$ |           |      |  |  |  |  |
|-----------------------|----------------------------------------------------------------------------------------------------|-----------|------|--|--|--|--|
|                       | Copy to Clipboard                                                                                                    | Reset Key |      |  |  |  |  |
|                       |                                                                                                    |           | Done |  |  |  |  |

#### مكحتاا ةجول يف قثبنم دعب نع لوصولا حاتفم

اذه مادختساب سدنهملا موقيس .كتلاحل نيعملا TAC سدنهم عم هكراشو حاتفملا اذه خسنا دوجوملا) دعب نع معدلا مدختسم باسح عم اهمادختسا نكمي ةديرف رورم ةملك ءاشنإل حاتفملا ديدج لوؤسم باسح ءاشنا يف كتدعاسمل (يضارتفا لكشب زاهجلا ىلع لعفلاب.

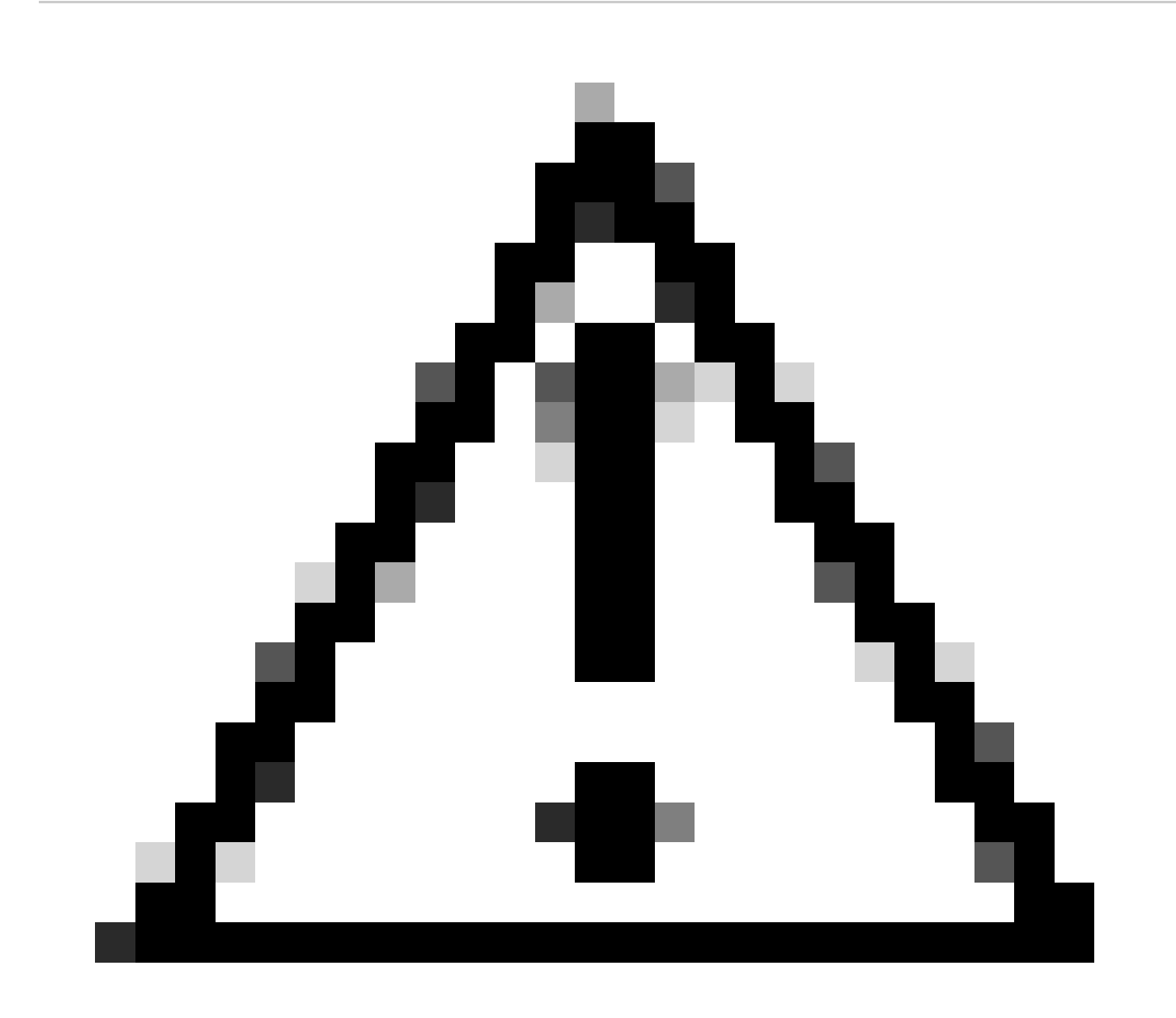

ةطساوب اهؤاشنإ مت يتلا رورملا ةملك كحنمي نأ TAC سدنهم نم بلطت ال :ريذحت رورملا ةملك ةكراشمب حومسم ريغ .دعب نع لوصولا حاتفم.

ةطقن نأ نم قرقحت .عامتجإ يف اعم باسحلا ءاشنإل TAC سدنەمب لصتا ،ةلحرملا ەذە يف يذلا SSH قيبطت يف .اەيلا SSH لاسرا كنكميو ةكبش لاصتا ىلع يوتحت ةياەنلا مسا معد لخديو دعب نع كتشاش يف مكحتلا كلذ دعب TAC سدنەم ىلوتي ،ەمدختست يذلا دعب نع لوصولا حاتفم قطساوب اەۋاشنإ مت يتلا رورملا قملكو RemotePort مدختسملا رماوأ ةقبط" مادختساب زاەجلا ىلع ديدج لوؤسم باسح ءاشنإب سدنەملا موقي مث .ەترفو نصاخ

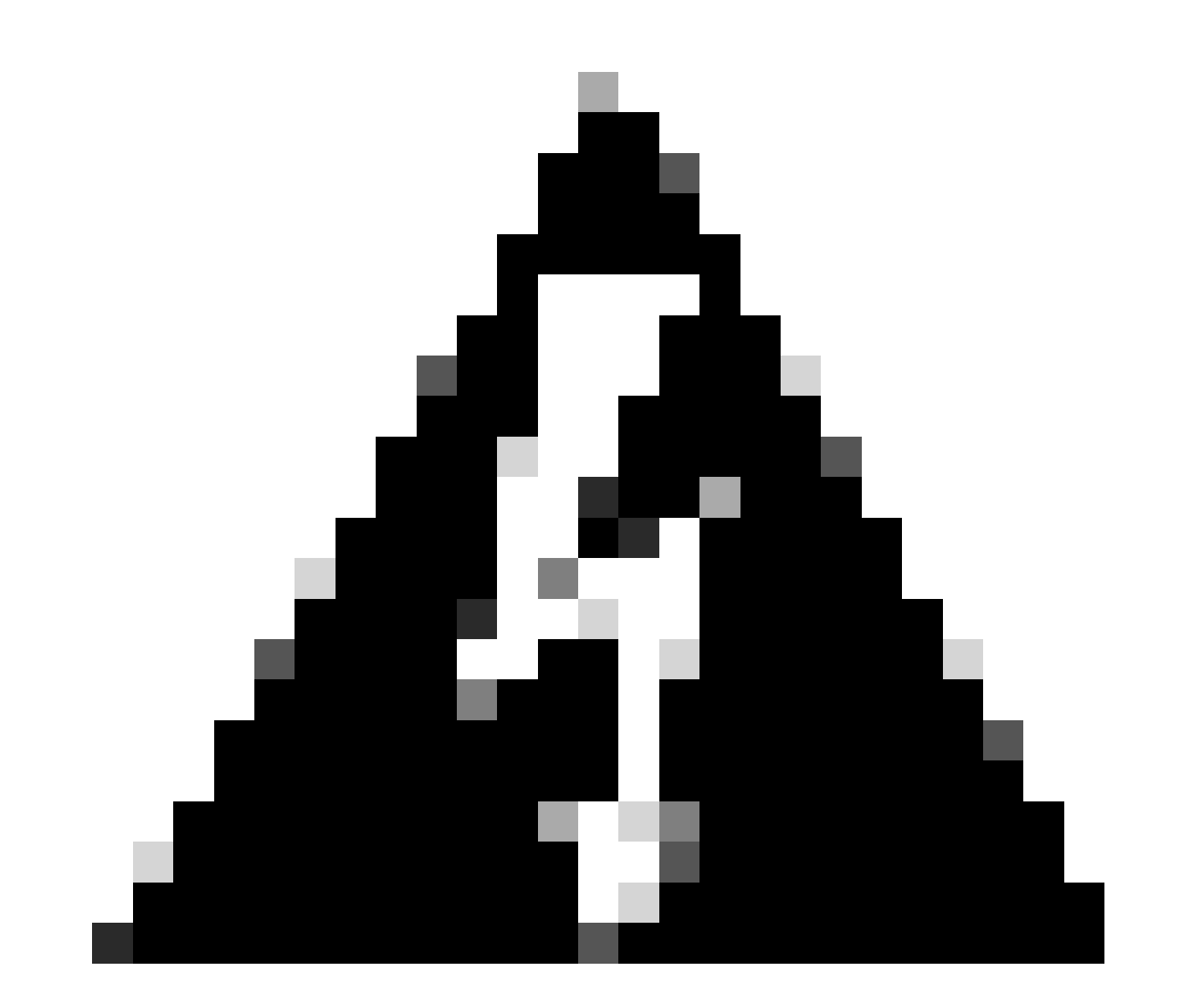

الو مدختسملا باسح ءاشنإب سدنهملا مايق ءانثأ SSH قيبطت عم لخدتت ال :ريذحت ةمارصب مدختست ةرشقلا هذه .TAC سدنهم نم ةشاشلا يف مكحتلا لاطبإب مقت تمق اذا ةعجرتسملا داوملا صيخرت ىلع لوصحلاب رطاخت تنأ .TAC لبق نم .ءارجإلا اذه ءانثأ زاهجلا رمدت نأ اهنأش نم كسفنب رماوأ يأ ليغشتب ة موسرلا اناونع مادختساب كب صاخلا ضرعتسملا يف زاهجلاب ةصاخلا (GUI) ةيموسرل IP ناونع مادختساب كب صاخلا جاتحي نإ gui لا نم باسح لمعتسم ريثك تقلخ تنك عيطتسي تنأ .ةياهنلا.

## دعب نع معدلا مدختسم رورم ةملك لوبق متي مل

ليجستل SSH قيبطت ىلع رورملا ةملك قباتك TAC وسدنەم لواجي امدنع ەنأ قصرف كانە قباتك تمت امبر .حلاص ريغ رورملا قملك أطخ ىرتس ،قيفرطلا قطقنلا مكحت قدحو ىلإ لوخدلا مل كنأل قداع اذه ثدحي .اەلوبق متي مل نكلو سدنەملا لبق نم حيحص لكشب رورملا قملك قفلتخم قغل تمدختسأ دقل .يلحملا كزاهج ىلع قيزيلجنإلا ىلإ قغللا رييغتب مقت قغللاب تسيل كزاهجب مكحتي يذلا سدنەملا اهبتك يتلا رورملا قملك نإف يلاتلابو نييعت نم دكأت .مكحتلا قدحو ىلإ لوخدلا ليجست كنكمي ال ،ببسلا اذهلو .قيزيلجنإلا ايملا اذهلو .قيزيلجنال

نكمي (/) مامألل ةلئام ةطرش وأ (/) ةيسكع ةلئام ةطرش لثم فورحلا نأ ىلإ ةفاضإلاب سدنەملا نأ ينعي اذه ،لاثملا ليبس ىلع .كحيتافم ةحول ىلع فلتخم لكشب اەتمجرت .(/) مامألل ةلئام ةطرش ةباتك متي ،عقاولا يف نكل (/) ةيسكع ةلئام ةطرش ةباتكب موقي كيلعف ،لمعت ال رورملا ةملك نأ ودبيو ةيزيلجنالا اغللا ىلا علا قيلحملا ةغللا نييعت مت اذإ سدنەملا دلوي .سدنەملا عم ەتكراشمو Control Hub نم ديدج دعب نع لوصو حاتفم ءاشنإ ليجست ةلواحم كلذ دعب نكميو .قصاخ فورح يأ كانه ناك اذإ امم ققحتيو ةديدج رورم ةملك .

login as: remotesupport Keyboard-interactive authentication prompts from server: Password: End of keyboard-interactive prompts from server Access denied Keyboard-interactive authentication prompts from server: Password: End of keyboard-interactive prompts from server Access denied

لوصولل ةضوفرملا SSH ةبلاطم

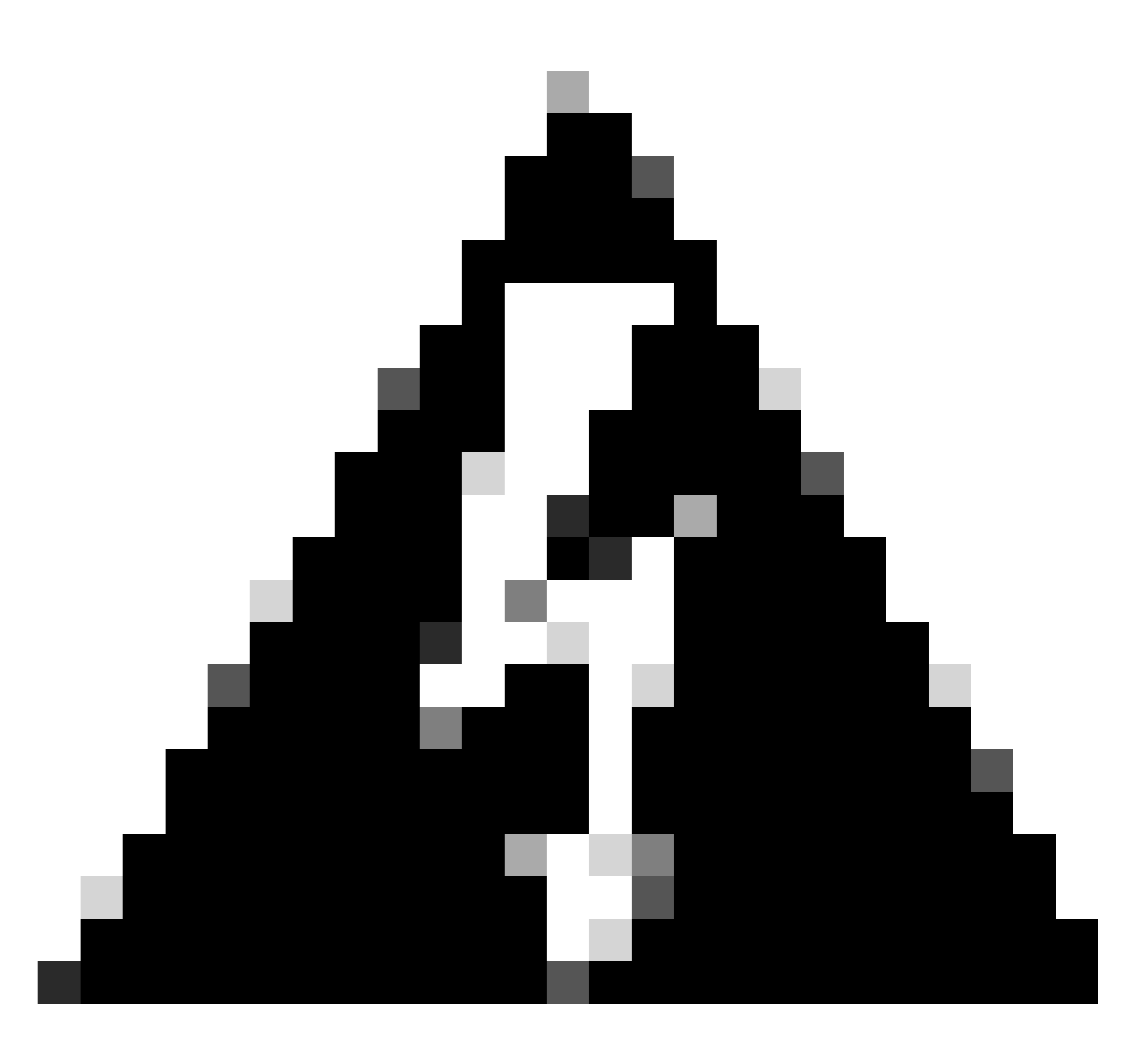

تاحول ضعب ىلع سكعلاو z فرحلا ىلع y فرحلا نييعت متي ثيح تالاح كانه :ريذحت سدنەملل نكمي ،ةبوتكملا رورملا ةملك لوح كوكش يأ كانه نوكي ال يكل .حيتافملا :ةظحالم قيبطت وأ ضرعتسملا يف ثحبلا طيرش يف ةلسلسلا ەذە ةباتك ةلواحم

abcdefghijklmnopqrstuvwxyz1234567890!@#\$%^&\*()-\_=+:;"'<,>.?/

بيترتلاب فورجلا ترەظ اذإ .ىرجألاب ەتباتك لب ةخسنب فلملا اذە قصل بجي ال ىلع فورجلا يف قباطت مدع كانە نوكي ذئدنع ،ەتبتك يذلا بيترتلا نع فلتخم جيتافملا ةجول.

ةينقتب ةدوزم ريغ حيتافم تاحول ىلع يوتحت يتلا ةزهجألا نإف كلذ نع الضف يف كدادعإب سدنهملا مالعإ نم دكأت .ةلثامم جئاتن ققحت نأ نكمملا نم QWERTY .تاهويرانيسلا هذه لثم

## ةلص تاذ تامولعم

<u>نمآلا تانايباا حسم / عنصماا طبض ةداعا</u>

<u>ةباحسلا ىلع ةلجسملا ةزەجألا ىلع نېمدختسملا تاباسح طېشنت</u>

ةمجرتاا مذه لوح

تمجرت Cisco تايان تايانق تال نم قعومجم مادختساب دنتسمل اذه Cisco تمجرت ملاعل العامي عيمج يف نيم دختسمل لمعد يوتحم ميدقت لقيرشبل و امك ققيقد نوكت نل قيل قمجرت لضفاً نأ قظعالم يجرُي .قصاخل امهتغلب Cisco ياخت .فرتحم مجرتم اممدقي يتل القيفارت عال قمجرت اعم ل احل اوه يل إ أم اد عوجرل اب يصوُتو تامجرت الاذة ققد نع اهتي لوئسم Systems الما يا إ أم الا عنه يل الان الانتيام الال الانتيال الانت الما